# **Registro en el portal MyGillette**

## Paso 1

### Dacn 2

#### Correo electrónico

- Busque el correo electrónico • titulado "Gillette Children's le invita a unirse a MyGillette".
- Haga clic en el enlace "Unirse . a MyGillette".

Gillette Children's invites you to join MyGillette.

Gillette Children's Specialty Healthcare To: Natasha Bartz Fri 4/14/2023 8:59 AM

## Stop, Look, and Think. Do you trust this email? If it looks suspicious, DO NOT CLICK on links or attachments. Please use the Phish Alert Button to report it.

Dear GILLETTE, Gillette Children's is invitting you to access GILLETTE's medical information online by joiningMyGillette. To get sign up for MyGillette:

Click this link Join MyGillette.
Collow the instructions that appear on the page.
This email instructions that appear on the page.
This email instructions that appear on the page.
This email instructions that appear on the page.
This email instructions that appear on the page.
This email instruction is the page.
This email is a structure of the page.
This email is a structure of the page.
This email is a structure of the page.
This email is a structure of the page.
This email is a structure of the page.
This email is a structure of the page.
This email is a structure of the page.
This email is a structure of the page.
This email is a structure of the page.
This email is a structure of the page.
This email is a structure of the page.
This email is a structure of the page.
This email is a structure of the page.
This email is a structure of the page.
This email is a structure of the page.
This email is a structure of the page.
This email is a structure of the page.
This email is a structure of the page.
This email is a structure of the page.
This email is a structure of the page.
This email is a structure of the page.
This email is a structure of the page.
This email is a structure of the page.
This email is a structure of the page.
This email is a structure of the page.
This email is a structure of the page.
This email is a structure of the page.
This email is a structure of the page.
This email is a structure of the page.
This email is a structure of the page.
This email is a structure of the page.
This email is a

After you've signed up, visit https://mygillette.johealth.com/ to continue using MyGillette. NOTES: Protecting the privacy of your health information is important to us, so we have made this process very secure. The email provided to you by Gillette Children's should be kept confidential. Please do not rept to this message, as it was sent from an unmonitored email account. If you need help

|  | 9 | هک |  |
|--|---|----|--|
|  |   |    |  |
|  |   |    |  |
|  |   |    |  |
|  |   |    |  |

#### Verificar identidad

Complete las siguientes areas:

- Ingrese la fecha de nacimiento del paciente
- Su código postal
- Marque la casilla para ٠ aceptar los Términos de uso y la Política de privacidad (Terms of Use and Privacy Policy)
- Seleccione "Next, Create Your Account"

| Wal                                                                                                    | come t                                                                               | o MyGillotto                                                                               |                                   |
|----------------------------------------------------------------------------------------------------|--------------------------------------------------------------------------------------|--------------------------------------------------------------------------------------------|-----------------------------------|
| wei                                                                                                    | come i                                                                               | owyomette                                                                                  |                                   |
|                                                                                                    |                                                                                      |                                                                                            |                                   |
| MyGillette is yo<br>Here you can s<br>our electronic h<br>expanding num                                                                              | ur online co<br>ee the health<br>lealth record<br>lber of online                     | nnection to Gillette C<br>and visit informatio<br>. You can also acces<br>health services. | children's<br>on kept in<br>ss an |
| Answer the                                                                                                    | e Securit                                                                            | Ouestion                                                                                   |                                   |
| By verifying you<br>help us keep ou                                                                                                    | ur informatio<br>ur medical re                                                       | n with Gillette Childr<br>cord information se                                              | en's, you<br>cure.                |
| Date of birth                                                                                                    |                                                                                      |                                                                                            |                                   |
| Date of birth<br>Month                                                                                                    | Day                                                                                  | Year                                                                                       |                                   |
| Date of birth<br>Month<br>Select                                                                                                    | Day                                                                                  | Year                                                                                       |                                   |
| Date of birth<br>Month<br>Select<br>Enter the year as                                                                                                | Day                                                                                  | Year                                                                                       |                                   |
| Date of birth<br>Month<br>Select<br>Enter the year as                                                                                                | Day<br>v digits.                                                                     | Year                                                                                       |                                   |
| Date of birth<br>Month<br>Select<br>Enter the year as                                                                                                | Day<br>4 digits.                                                                     | Year                                                                                       |                                   |
| Date of birth<br>Month<br>Select<br>Enter the year as<br>Your postal coo                                                                             | Day<br>4 digits.<br>de                                                               | Year                                                                                       |                                   |
| Date of birth<br>Month<br>Select<br>Enter the year as<br>Your postal coor<br>The answer to this                                                      | Day<br>4 digits.<br>de                                                               | Year                                                                                       | ve been                           |
| Date of birth<br>Month<br>Select<br>Enter the year as<br>Your postal coo<br>The answer to this<br>provided when you                                  | Day<br>4 digits.<br>de<br>s security verifi<br>u were invited                        | Year<br>cation question may ha                                                             | ve been                           |
| Date of birth<br>Month<br>Select<br>Enter the year as<br>Your postal coo<br>The answer to this<br>provided when you<br>I agree to th<br>Privacy Poli | Day<br>4 digits.<br>de<br>s security verif<br>u were invited<br>e Gillette CP<br>cy. | Year<br>cation question may ha<br>o join.                                                  | ve been                           |

Paso 3

#### **Configurar cuenta**

- Para crear so cuenta, rellena las casillas con tus datos.
- Marca la casilla "Acepto los términos y política de privacidad"
- Haga clic en "Enviar" para crear su cuenta. El portal debería abrirse automáticamente.

| Thottente                     |           |           |           |
|-------------------------------|-----------|-----------|-----------|
|                               |           |           |           |
| t Last Name                   |           |           |           |
| Last Name                     |           |           |           |
|                               |           |           |           |
| Mobile Number                 |           |           |           |
| Enter a valid 10 digit mabile | numbor    | in the fi | armat VVV |
| XXXX.                         | e number  | in the to | amat XXX- |
| * Gender                      |           |           |           |
| Male                          | *         |           |           |
|                               |           |           |           |
| * Date of Birth               |           |           |           |
| MM/DD/YYYY                    | 9         |           |           |
| * Username                    |           |           |           |
|                               |           |           |           |
| t Carall Address              |           |           |           |
| " Email Address               |           |           |           |
|                               |           |           |           |
| * Password                    |           |           |           |
|                               |           |           |           |
| Confirm Password              |           |           | Show pass |
| Commit P dasword              |           |           |           |
|                               |           |           | Chow pass |
| I accept the Terms ar         | d Privacy | Policy.   | now past  |
|                               |           |           |           |
|                               | HA        | -         |           |

## Paso 4

#### Portal de acceso

Para continuar accediendo al portal después de la primera vez, puede acceder a la página de inicio de sesión de las dos formas que se enumeran a continuación:

• Haga clic en "MyGillette" en la página de inicio de gillettechildrens.org

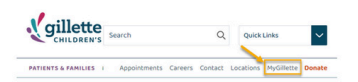

Descargue la aplicación MyGillette:

- 1. Navegue hasta App Store (usuarios de Apple) o Google Play (usuarios de Android)
- 2. Busque "MiGillette"
- 3. Descargar la aplicación MyGillette

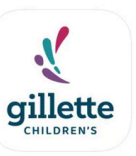

MyGillette Portal

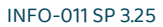